## **REGISTRAR RECEBIMENTO DE PROCESSO [MESA VIRTUAL]**

1) Acesse <u>https://sig.ifrs.edu.br/sipac/</u>. Entre com seus dados de usuário (CPF) e senha.

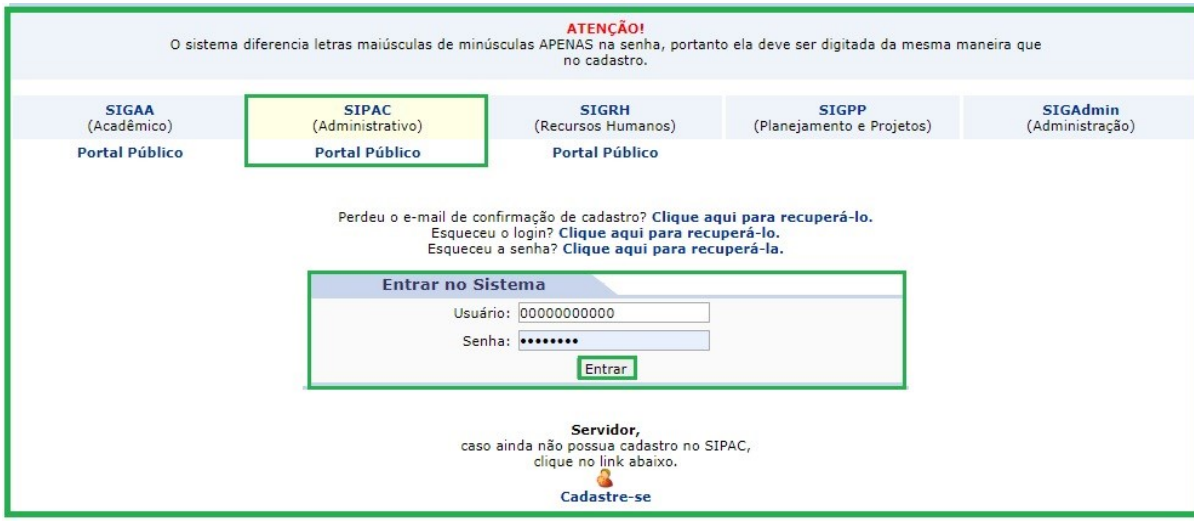

Figura 1: Tela de acesso ao SIPAC

2) Clique em (1) Módulos e, em seguida, selecione o módulo (2) Protocolo.

| IFRS - S        | SIPAC - Adminis              | trativo                                                                                                    |                                   |                                 | Ajuda? Ten                | npo de Sessão: 01:30 | MUDAR DE SISTEMA                      | <b>V</b> SAIR           |
|-----------------|------------------------------|----------------------------------------------------------------------------------------------------|-----------------------------------|---------------------------------|---------------------------|----------------------|---------------------------------------|-------------------------|
| GUILHERM        | E GARCIA TEIXEIRA            |                                                                                                    |                                   | 1)                              | 🥑 Módulos                 | s 🚯 Caixa            | Postal 🏷 Abrir                        | Chamado                 |
| COOR -          | E STOTIO DOOLUEUT            |                                                                                                    |                                   | Módulos do STPAC                | /                         | · · · · · ·          | · · · · · · · · · · · · · · · · · · · |                         |
| Mód             | Módulos                      |                                                                                                    |                                   |                                 |                           | 1                    | PORTAIS                               |                         |
| Ace<br>Info     | Acesso à<br>Informação       | Atendimento de<br>Requisições                                                                                                    | Almoxarifado                      | A ditoria e Controle<br>Interno | <b>Biblioteca</b>         | Boletim de Serviços  | Portal Administrativo                 | ministrativo            |
| Bo              | Bolsas                       | Catálogo de<br>Materiais                                                                                                    | Comprz de Mat.<br>Info: nacionais | Editora                         | Compras<br>Compartilhadas | Compras              | Rortal da Direção<br>Centro/Hospital  | ia Direção<br>/Hospital |
| Lici            | Licitação                    | Compras -<br>Registros de Pruços                                                                                                    | Contratos                         | Projetos/Convênios              | Faturas                   | Infraestrutura       | Portal da Fundação                    | ) Fundação              |
| Liquid          | Liquit de                    | 2) gamento                                                                                                    | <b>D</b> DO                       | Bagamento Online                | Patrimônio Móvel          | Patrimônio Imóvel    | Bortal da Reitoria                    | la Reitoria             |
| Pro             | Protocolo                    | Contraction Contraction Contra | Segurança do<br>Tiabalho          | (3)<br>Transportes              | Planejamento de<br>Obras  |                      |                                       |                         |
|                 | OUTROS SIST                  | EMAS                                                                                                    |                                   |                                 |                           |                      |                                       |                         |
| Outi<br>Sistema | Sistema Acadêmico<br>(SIGAA) | Sistema de Rec.<br>Humanos (SIGRH)                                                                                                    | Planejamento<br>(SIGPP)           | SIGAdmin                        |                           |                      |                                       |                         |
| (SI             |                              |                                                                                                    |                                   |                                 |                           | 1                    |                                       |                         |

Figura 2: Acesso ao módulo de protocolo

3) Acesse a **Mesa Virtual** do SIPAC Protocolo.

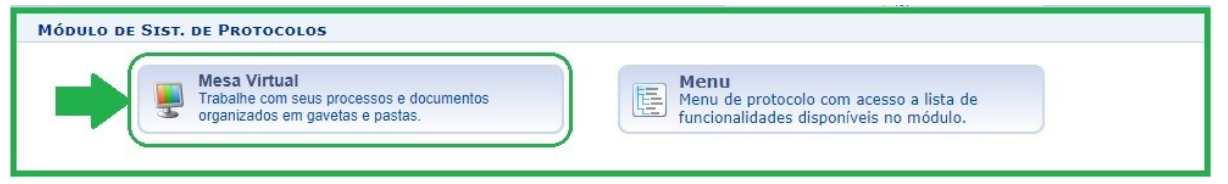

Figura 3: Acesso - Mesa virtual

4) Ao acessar a Mesa Virtual, na página inicial já serão exibidos os Processos Pendentes de Recebimento na Unidade.

| Proc | cessos Documentos Despachos Me      | morandos Arquivo Consultas/Relatórios |            |                  |                    |            |
|------|-------------------------------------|---------------------------------------|------------|------------------|--------------------|------------|
| Ļ    | MESA VIRTUAL                        |                                       |            | PROCESSOS PENDEN | TES DE RECEBIMENTO | NA UNIDADE |
| -    | TODOS DA UNIDADE                    |                                       |            |                  |                    | FILTROS    |
| м    | lostrar 10 V Processos              | 0 Itens Sele                          | cionados   |                  |                    | 0          |
|      | Processo                            | Enviado por                           | Enviado Em | Natureza         | Situação           |            |
|      | 23419.000356/2020-99<br>SOLICITAÇÃO | CGD-REI (11.01.01.03.03.01)           | 13/05/2020 | OSTENSIVO        | IN ATIVO           | Ŧ          |
|      | 22410 000255/2020-44                | CGD-REI (11 01 01 03 03 01)           | 13/05/2020 | OSTENSIVO        |                    | _          |

Figura 4: Processos Pendentes de Recebimento na Unidade

- 5) Você pode receber um ou mais processos de uma só vez:
  - a) Para receber *apenas um* processo, clique no ícone de três barrinhas correspondente a ele no lado direito da tela e posteriormente selecione a opção **Registrar Recebimento**.

| *    | 番 Módulo de Protocolo > 早 Mesa Virtual     |                                 |              |                                |                  |  |
|------|--------------------------------------------|---------------------------------|--------------|--------------------------------|------------------|--|
| Proc | cessos Documentos Despachos Memorand       | os Arquivo Consultas/Relatórios |              |                                |                  |  |
| Ģ    | MESA VIRTUAL                               |                                 |              | PROCESSOS PENDENTES DE RECEBIN | MENTO NA UNIDADE |  |
| 2    | TODOS DA UNIDADE                           |                                 |              |                                | FILTROS 🍸        |  |
| м    | ostrar 10 V Processos                      | 0 Itens 5                       | Selecionados |                                | 2 *              |  |
|      | Processo                                   | Enviado por                     | Enviado Em   | Natureza Situação              |                  |  |
|      | <b>23419.000357/2020-33</b><br>SOLICITAÇÃO | CGD-REI (11.01.01.03.03.01)     | 13/05/2020   | OSTENSIVO 😑 ATIVO              | Ŧ                |  |
|      | <b>23419.000356/2020-99</b><br>Solicitação | CGD-REI (11.01.01.03.03.01)     | 13/05/2020   | OSTENSION Processo 23419.000   | 0356/2020-99     |  |
|      | <b>23419.000355/2020-44</b><br>SOLICITAÇÃO | CGD-REI (11.01.03.03.01)        | 13/05/2020   | OSTENS Q Processo Detalhado    | o =              |  |

Figura 5: Registrar Recebimento

b) Para receber *dois ou mais* processos, selecione aqueles que deseja registrar o recebimento nas caixas de seleção correspondentes do lado esquerdo da tela e depois clique no botão indicado no lado direito da tela.

| 斧    | Módulo de Protocolo > 🖵 Mesa Virtual       |                                |            |                   |                    |                    |
|------|--------------------------------------------|--------------------------------|------------|-------------------|--------------------|--------------------|
| Proc | essos Documentos Despachos Memorando       | s Arquivo Consultas/Relatórios |            |                   |                    |                    |
| Ę    | MESA VIRTUAL                               |                                |            | PROCESSOS PENDENT | TES DE RECEBIMENTO | NA UNIDADE         |
| 2    | TODOS DA UNIDADE                           |                                |            |                   | Deather Deat       | FILTROS 🕎          |
|      |                                            |                                |            |                   | Receber Proce      | essos Selecionados |
| м    | ostrar 10 • Processos                      | 3 Itens Sele                   | ecionados  |                   |                    |                    |
| Ø    | Processo                                   | Enviado por                    | Enviado Em | Natureza          | Situação           | 1                  |
| V    | <b>23419.000357/2020-33</b><br>SOLICITAÇÃO | CGD-REI (11.01.01.03.03.01)    | 13/05/2020 | OSTENSIVO         | 😝 ATIVO            | Ŧ                  |
| V    | 23419.000356/2020-99<br>Solicitação        | CGD-REI (11.01.01.03.03.01)    | 13/05/2020 | OSTENSIVO         | e Ativo            | Ŧ                  |
|      | <b>23419.000355/2020-44</b><br>SOLICITAÇÃO | CGD-REI (11.01.01.03.03.01)    | 13/05/2020 | OSTENSIVO         | 😝 ATIVO            | ₹                  |

Figura 6: Receber Processos Selecionados

6) Em qualquer dos casos, você precisará **Confirmar o Recebimento** do(s) processo(s) na tela seguinte.

|   |                        | PROCESSOS SELECIONADOS PARA RECEBIMENTO  |           |   |   |
|---|------------------------|------------------------------------------|-----------|---|---|
|   | Processo               | Tipo de Processo                         | Natureza  |   |   |
|   | Q 23419.000356/2020-99 | SOLICITAÇÃO                              | OSTENSIVO |   |   |
| ٩ |                        | Assunto Detalhado: TESTE                 |           |   |   |
|   |                        | Responsáveis pelo Processo na Unidade    | 1         | 0 | × |
|   |                        | Nenhum Responsável Adicionado            |           |   |   |
|   |                        | Confirmar Recebimento << Voltar Cancelar |           |   |   |

Figura 7: Confirmar Recebimento

7) Caso tenha dúvidas quanto ao processo ser mesmo de destino ao seu setor, antes de realizar o recebimento, deve acessar a *Mesa Virtual*, na página inicial já serão exibidos os **Processos Pendentes de Recebimento na Unidade**. Clique no processo que deseja visualizar antes de receber. Na tela seguinte, conforme a Figura 8, clique (1) Documentos, escolha o documento do processo que deseja visualizar (2) Tipo de documento, e visualize o documento (3) Visualização do arquivo digital. Ao constatar que se trata de um processo a ser recebido em sua unidade, clique (4) Ícone de três barrinhas correspondentes a ele no lado direito da tela e posteriormente selecione a opção (5) Registrar Recebimento.

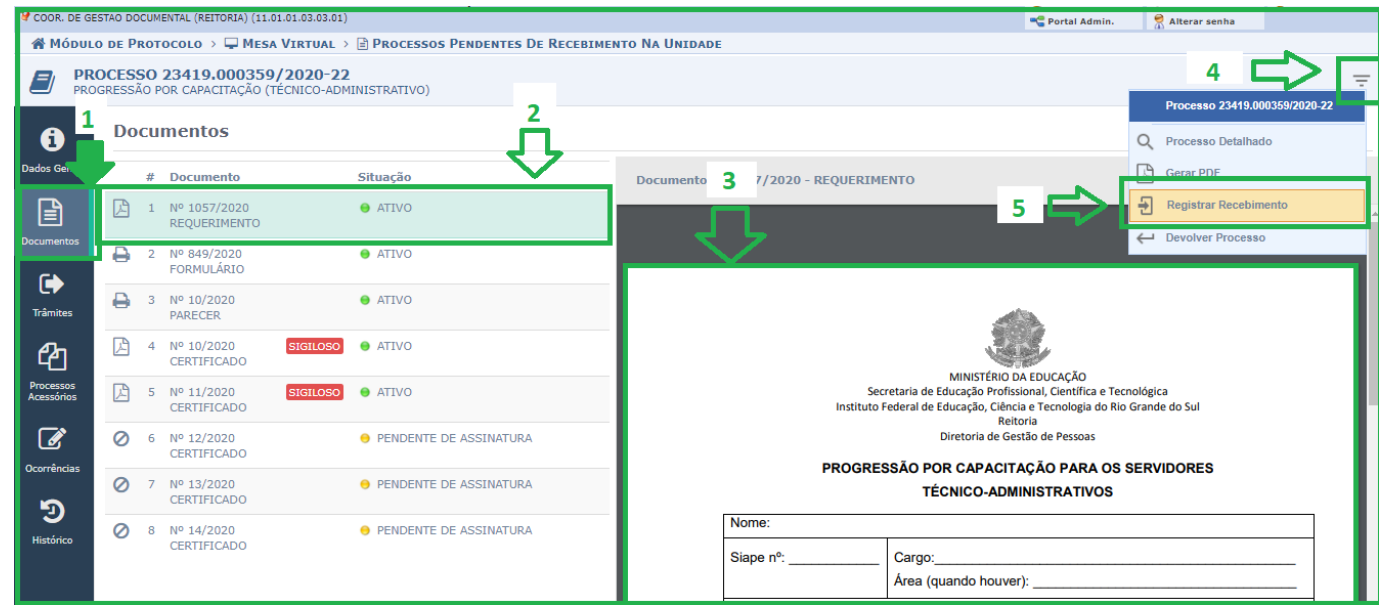

Figura 8: Visualizar antes de receber

| Versão 1 – Maio/2020 Coordenadoria de Gestão Documental - CGeD | <u>cged@ifrs.edu.br</u> - (54) 3349-3342 |
|----------------------------------------------------------------|------------------------------------------|
|----------------------------------------------------------------|------------------------------------------|